## Należy wejść pod link:

https://cloud.google.com/maps-

platform/? utma=102347093.178626654.1532009750.1537522622.1537522622.1& utmb=10234 7093.0.10.1537522622& utmc=102347093& utmx=-

& utmz=102347093.1537522622.1.1.utmcsr=(direct)|utmccn=(direct)|utmcmd=(none)& utmv=-& utmk=195741868& ga=2.112495556.1560155982.1537522615-178626654.1532009750#getstarted

- 1. Wybrać opcję Maps
- 2. Kliknąć przycisk CONTINUE

## 2 Enable Google Maps Platform To enable APIs or set up billing, we'll guide you through a few tasks: 1. Pick product(s) below 2. Select a project 3. Set up your billing 🗸 Maps Routes Places Build customized map Give your users the best way experiences that bring the to get from A to Z.

Help users discover the world with rich details.

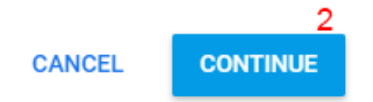

3. Utworzyć nowy projekt i wpisać nazwę

real world to your users.

| 2      | Enable Google Maps Pla | tform |
|--------|------------------------|-------|
| Step   | s to get started       |       |
| 1      | . Pick a product       |       |
| 2      | . Select a project     |       |
| 3.     | . Set up your billing  |       |
| Select | or create project      |       |
| + C    | Create a new project 3 |       |
|        |                        |       |
|        |                        |       |
|        |                        |       |
|        |                        |       |

4. Utworzyć konto rozliczeniowe i wypełnić dalsze kroki wg. instrukcji

Włączanie płatności dla projektu "Projekt Everywhere"

Nie jesteś administratorem żadnego konta rozliczeniowego. Aby włączyć płatności w tym projekcie, utwórz nowe konto rozliczeniowe lub skontaktuj się z administratorem swojego konta rozliczeniowego i poproś o włączenie płatności. Więcej informacji

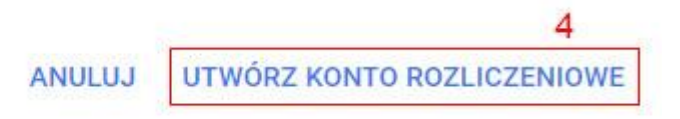

5. Po poprawnym utworzeniu konta i przekierowaniu nacisnąć przycisk NEXT

| X             | Enable Google Maps Platform                                                                                     |
|---------------|----------------------------------------------------------------------------------------------------|
| Enal          | ble your APIs                                                                                                   |
| This<br>for y | will enable 17 Google Maps Platform API(s) and create an API key<br>our implementation.                         |
|               | CANCEL NEXT                                                                                                    |
| 6.            | Skopiować i przesłać wygenerowany klucz. To wszystko!                                                           |
|               | 🕅 Enable Google Maps Platform                                                                                   |
|               | You're all set!                                                                                                 |
|               | You're ready to start developing!                                                                               |
|               | YOUR API KEY 6                                                                                                  |
|               | Alasta kanada kanada kanada kanada kanada kanada kanada kanada kanada kanada kanada kanada kanada kanada kanada |
|               | To improve your app's security, restrict this key's usage in the <u>APLConsole</u> .                            |
|               | DONE                                                                                                    |